## ขั้นตอนการยื่นเรื่อง ผ่านช่องทางอิเล็กทรอนิกส์ E-SERVICE ๑.เปิดเว็บไซต์เทศบาลตำบลกมลาไสย

## http://www.kamalasai.go.th/ เลือกหรือคลิ๊ก

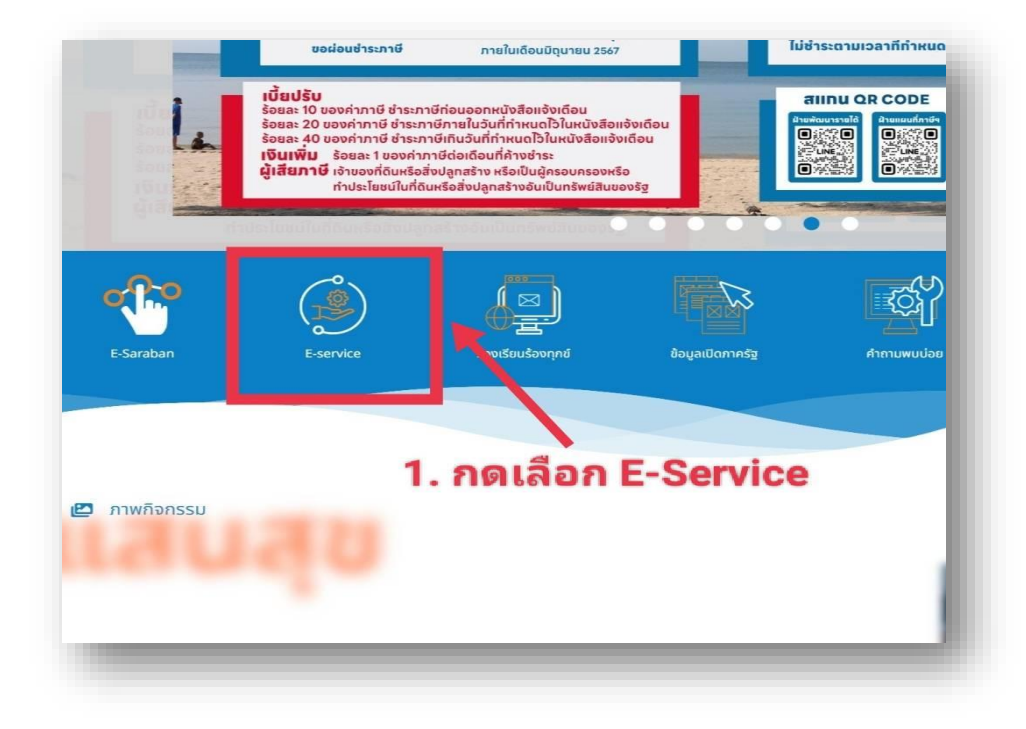

| DGA 🛞 🕬 🗤          |                                                                              |
|--------------------|------------------------------------------------------------------------------|
|                    | พิมพ์คำค้นหาหน่วยงาน                                                         |
|                    | หรือเลือกจากพันทั                                                            |
|                    | <ul> <li>จังหวัด ~</li> <li>อ้านาธ/เขต ~</li> <li>เมือกหน่วยงาน ~</li> </ul> |
|                    | 2.เลือกเทศบาลตำบล                                                            |
| Contraction of the |                                                                              |
|                    |                                                                              |

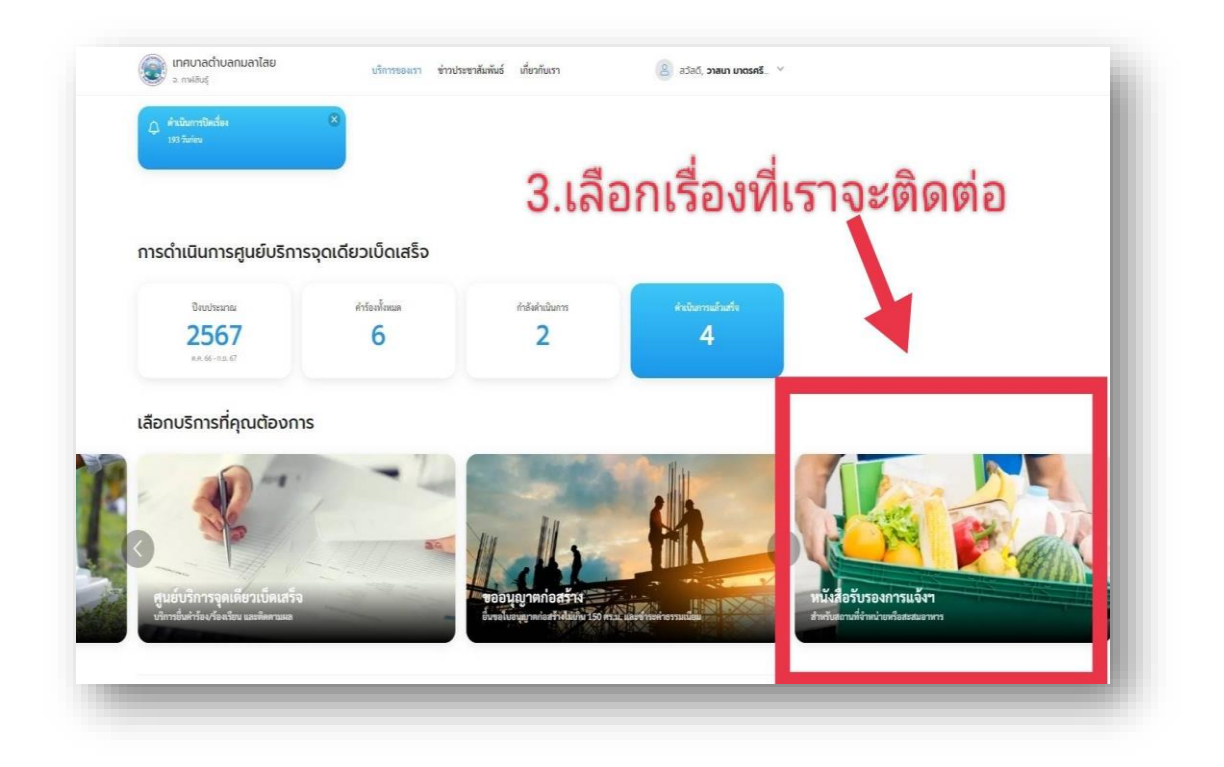

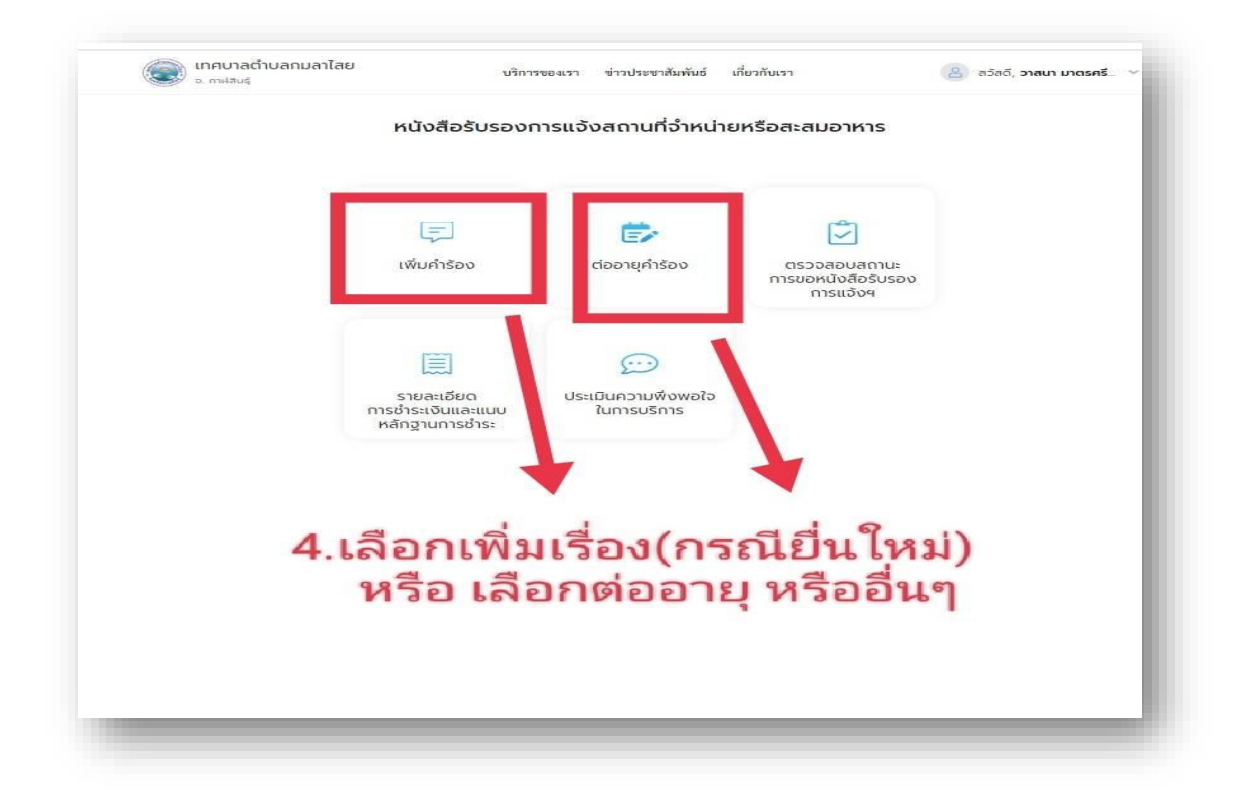

| ເທື່ອປາກະໂຍອນຊິດຊາອອລເຊີດຈັດ ແລະ                       | เราอองสถานอระ มางการ<br>ครามสะดวกในการติด แร็อง กรุณากรอกข้อมูลให้ครบ | ร้าน |
|--------------------------------------------------------|-----------------------------------------------------------------------|------|
| อนเสองเดย<br>อ ศนเอง<br>ข้อมลเจ้าของสถานประกอบการ      | ผู้รับมอบอำนาจ                                                        |      |
| ต่าม้านน้ำ" 🤟 นั้น (ภาษาไหม) "<br>นางสาวว - วาสนา      | รายชาติ (ภาพวโทย) *<br>มาตรศรีทว                                      |      |
| รมะรมสะเม็การโลส รณ 13 หลัก *<br>3-4009-00354-37-3     | านกรณหรโทงสัทงขึ้นเรือ (เช่น 090 123 4567) *<br>081 449 5169          |      |
| iluuriteitu johngmail.com)<br>wasnamatasriha@gmail.com | บ้านเลขที่/หมู่บ้าน/อาคาร *                                           |      |
|                                                        | গায়ন                                                                 |      |
| mu                                                     | โลย ( โลย โล                                                          | ŵ    |
| เขณ/อำเภอ *                                            | * สเกพิ/คราม                                                          | ~    |
| รพัดใปรษณีย์ *                                         |                                                                       |      |

| เพิ่มคำร้อง                                                                                                    |
|----------------------------------------------------------------------------------------------------|
| Transmererer der standarden versten der Standarden der Standarden |
| เอกสารประกอบ<br>และและการเพิ่มให้เป็นหลักฐานประกอบเราะการและประโยโลกการการได้แก่ (ps), (ps), ps), doc, doc.                                                                                                    |
| 6.แนบไฟลเอกสาร                                                                                                    |
| สาเมายัตรประชาชม / ยาราชการ / พมักงานรัฐวิสาหกัง / มมๆ                                                                                                    |
| สำเนาทะเบียนบ้าน                                                                                                    |
| aralististissummernestit<br>alle eductionististiss                                                                                                    |
| สำเนาใบอนุญาตตามกฎหมายว่าด้วยการควบคุมอาคาร (ด้ามี)                                                                                                    |
| artikistikkeennermatit                                                                                                    |
| สัญญาเซ่าพื้นที่ (ถ้ามี)                                                                                                    |
| (A) aveiletificannernetifi                                                                                                    |
| เอกสารอื่นๆ (ถ้ามี)                                                                                                    |
| evel balifikas germann still<br>ufter standikaster Standigt                                                                                                    |
| เหล่า จับที่ก ดังนกตัว สอไป กดถัดไป                                                                                                    |
|                                                                                                    |
|                                                                                                    |

| า่ตั้งสถานประกอบการ                      |                                                      | 🕜 แก้ไขข้อมูล      |
|------------------------------------------|------------------------------------------------------|--------------------|
| ประเทพสถานประกอบการ                      | ชื่อสถานประกอนการ                                    |                    |
| มินิมาร์ท                                | การดา                                                |                    |
| จิ้นที่ประกอบการ (ตร.ม.)                 |                                                      |                    |
|                                          |                                                      |                    |
| ว้านเลขที่/หมู่บ้าน/อาคาร                | "COU                                                 |                    |
| 121                                      | 25 C                                                 |                    |
| વ્યૂસ                                    | ถนน                                                  |                    |
|                                          | 2019/19/19/19/19/19/19/19/19/19/19/19/19/1           |                    |
| อังหวัด                                  | ະນທ/ຄ້າເຄຍ                                           |                    |
| าาฟสินธุ์                                | กมลาไสย                                              |                    |
| เชวง/ท้าบล                               | าหัสไปรษณีย์                                         |                    |
| ามลาไสย                                  | 46130                                                |                    |
| อ้อสถานที่<br>าะดัฐด                     | ແນະຈີບຼັກ<br>-                                       |                    |
| รายการเอกสารแนบ                          | 7.กดส่งเรื่อง เสร็จ                                  | าสมบูร์ แก้เข้อมูล |
| สำเนาบัตรประชาชน<br>สำเนาบัตรประชาชน.doc | / ข้าราชการ / พนักงานรัฐวิสาหกิจ / อื่นๆ<br>60.42 KB | ดาวน์โหลด          |
| สำเนาทะเบียนบ้าน<br>สำเนาทะเบียนบ้าน.doc | 60.42 KB                                             | คาวบโหลด           |
| ຍກເລັກ                                   | บันทึก ย้อนกลับ                                      | ส่งเรื่อง          |

เสร็จสิ้นกระบวนการ

กรอกข้อมูลของท่าน ซึ่งจะถูกส่งไปยังผู้ดูแลระบบเพื่อดำเนินการต่อไป สามารถติดตามสถานนะได้ที่ปุ่มติดตามสถานะ หรือติดต่อสอบถามเพิ่มเติมได้ที่

โทร 0-4389-9154

-4-